#### SolidWorks Engineering Design and Technology Series

# Lesson 2 Designing the Race Car

When you complete this lesson, you will be able to:

- Describe important factors to the performance of a CO<sub>2</sub>-powered Race Car
- Create the Race Car assembly from an existing model using the following Feature and Sketch tools: Extruded Boss/Base, Extruded Cut, Fillet, Line, Sketch Fillet, Smart Dimension, Mate, Explode, and Rotate Component
- Insert components into a new assembly
- Apply Standard mates between components in the Race Car assembly
- Create an Exploded configuration of the Race Car assembly
- Apply the Mass Properties tool
- Apply the Measure tool
- Open Parts from the Race Car assembly
- Confirm the required Race Car dimensions for Type-R with the Rules and Regulations of the F1 in Schools<sup>TM</sup> Design Project contest

SolidWorks Engineering Design and Technology Series

# Important Design Considerations

Within the framework of the *F1 in Schools*<sup>TM</sup> *Design Project* contest specifications, there are a few factors to keep in mind when it comes to building a winning car. These are:

Friction

Energy used to overcome friction is energy that isn't being

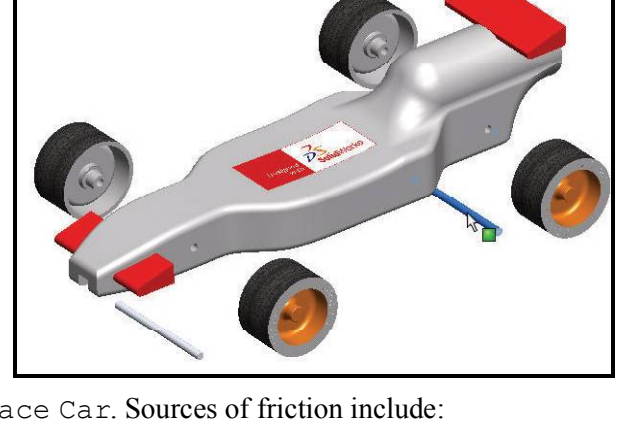

- used to accelerate your Race Car. Sources of friction include:
- Wheels and axles: if the wheels do not spin freely, the Race Car will be slow.
- Misaligned axles: if the axle holes are not drilled perpendicular to the centerline of the car, the car will have a tendency to turn to the left or right. This will cost you speed and the contest!
- Misaligned screw eyes: if the screw eyes are not positioned and aligned properly, the guideline can drag on them, the car body, or the wheels. This can slow the car dramatically.
- Bumps or imperfections in the rolling surface of the wheel. The more perfectly round and smooth the wheels are, the better they will roll.

# Mass

There is a finite amount of thrust produced by a  $CO_2$  cartridge. It stands to reason that a car with less mass will accelerate quicker and travel down the track faster. Reducing the mass of your car is one way to build a faster car. Keep in mind that the contest specifications stipulates a minimum mass of 55grams for the vehicle.

# Aerodynamics

The air exerts a resistance, or drag, as the car tries to move through it. To minimize drag, your car should have a smooth, streamlined shape.

**Note:** Check in the back of this lesson for a summary of the required design requirements for your Race Car assembly. Visit www.flinschools.co.uk for updated design requirements and specifications.

Engineering Design and Technology Series

# About Balsa

Balsa trees grow naturally in the humid rain forests of Central and South America. Its natural range extends south from Guatemala, through Central America, to the north and west coast of South America as far as Bolivia. However, the small country of Ecuador on the western coast of South America, is the world's primary source of balsa for model building.

Balsa needs a warm climate with plenty of rainfall and good drainage. For that reason, the best stands of balsa usually appear on the high ground between tropical rivers. Ecuador has the ideal geography and climate for growing balsa trees.

Balsa wood imported into North America is plantation grown. Don't worry about destroying the rain forests by using balsa – it grows incredibly fast. In 6 to 10 years the

tree is ready for harvesting, having reached a height of 18 to 28 meters (60 to 90 feet) and a diameter of about 115 centimeters (45 inches). If left to continue growing, the new wood on the outside layers becomes very hard and the tree begins to rot in the center. Unharvested, a balsa tree may grow to a diameter of 180 centimeters (6 feet) or more, but very little usable lumber can be obtained from a tree of this size.

Use balsa wood with a clear conscience. The rain forests aren't being destroyed to harvest it.

# Start SolidWorks and open an existing part

- 1 Start the SolidWorks application. Click All Programs, SolidWorks, SolidWorks from the Start menu. The SolidWorks graphics area is displayed.
- 2 Open the Design Library. Click the Design Library at tab from the Task Pane.

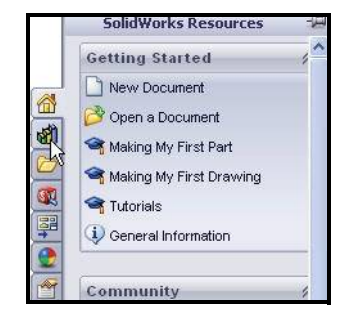

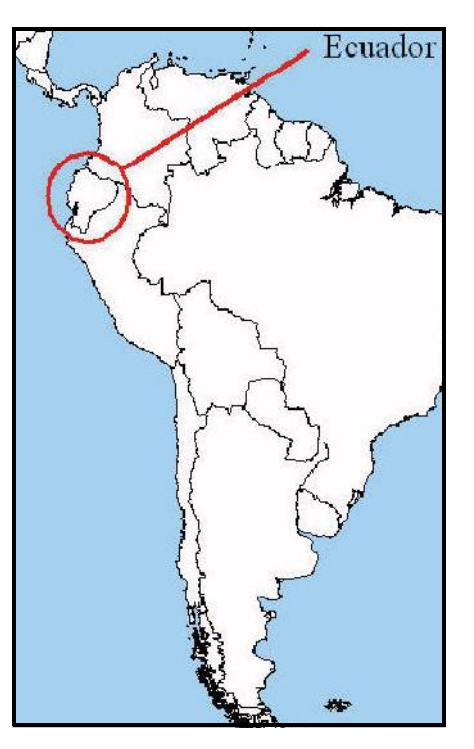

**About Balsa** 

#### Lesson 2: Designing the Race Car

#### SolidWorks Engineering Design and Technology Series

🖃 🛐 SolidWorks Content

C Weldments

Blocks

🖶 🗁 Routing

삶에 👹 😅 🖻

କ୍ଷୀ

51

Design Library

🗄 🗁 SolidWorks Educator Curriculum

ାର୍କ୍ଷୀ Design Library ାର୍କ୍ଷୀ 2009\_Race Car Design Project

**3** Open the Race Car Block. Click the Race Car Design Project SolidWorks folder located in the Design Library.

The contents of the folder is displayed in the lower portion of the Design Library window.

Drag and drop the part named **Race Car Block** into the SolidWorks graphics area. View the model and the FeatureManager design tree.

**Note:** This may take 1-5 seconds.

The FeatureManager design tree located on the left side of the SolidWorks window provides an outline view of the active model. This makes it easy to see how the model was constructed.

The FeatureManager design tree and the graphics

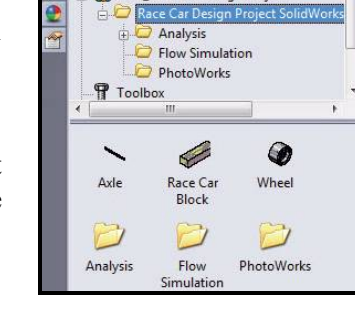

area are dynamically linked. You can select features, sketches, drawing views, and construction geometry in either pane.

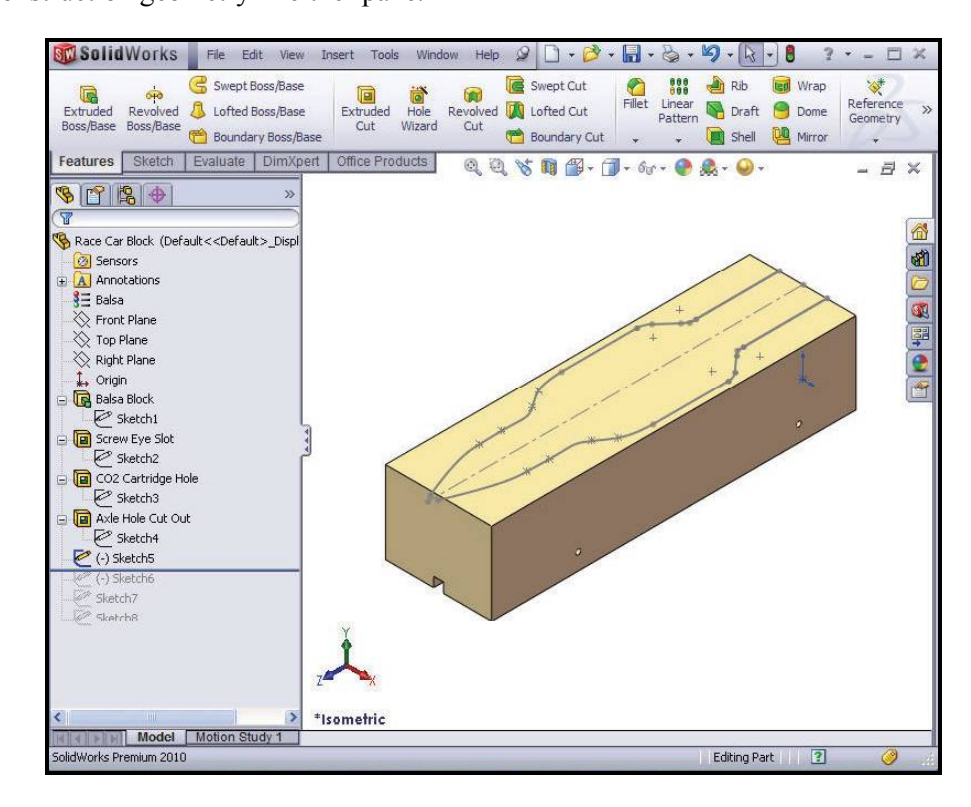

#### Start SolidWorks and open an existing part

Engineering Design and Technology Series

Review the created features and sketches in the model.
 Drag the rollback bar upwards to a position before the Balsa Block feature.

The Balsa Block feature is displayed.

Double-click the Balsa Block feature in the FeatureManager. The feature is displayed in blue in the graphics area and Sketch1 is displayed. View the dimensions. If needed, press the z key to fit the model to the graphics area.

# Lesson 2: Designing the Race Car

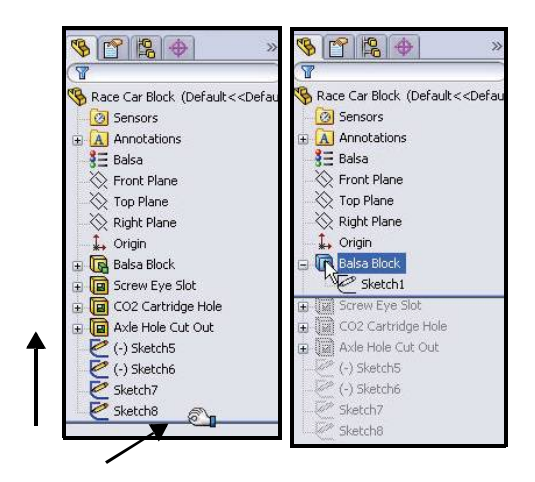

# Note: The Balsa Block is 223mm x

50mm x 65mm. If you plan to use a fixture to machine your car, you must make sure that your design is no longer that 210mm. Most fixtures have a nose plate that holds the front of the balsa block and if your design is too long, it can/will end up breaking the endmill or possible damaging the fixture.

Drag the **rollback bar** downwards to a position before the Screw Eye Slot feature.

View the features in the graphics area.

Double-click the Screw Eye Slot feature in the FeatureManager. The feature is displayed in blue and Sketch2 is displayed.

Drag the **rollback bar** downwards to a position before the CO2 Cartidge Hole feature. View the features in the graphics area.

Double-click the CO2 Cartidge Hole feature in the FeatureManager. The feature is displayed in blue and Sketch3 is displayed.

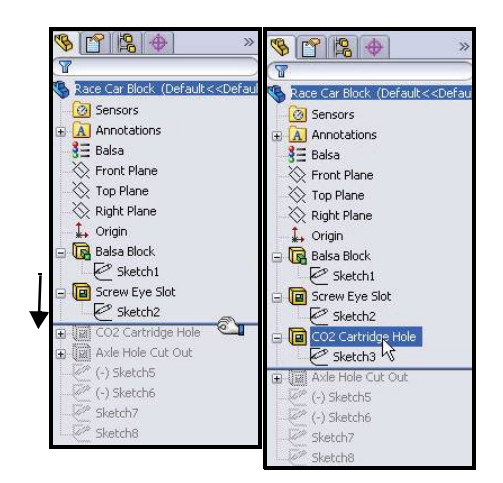

Drag the **rollback bar** downwards to a position before the Axle Hole Cut Out feature. View the features in the graphics area.

SolidWorks Engineering Design and Technology Series

Double-click the Axle Hole Cut Out feature in the FeatureManager. The feature is displayed in blue and Sketch4 is displayed.

Drag the **rollback bar** downwards to a position before (-) Sketch5.

Click (-) Sketch5 from the FeatureManager. View (-) Sketch5 in the graphics area.

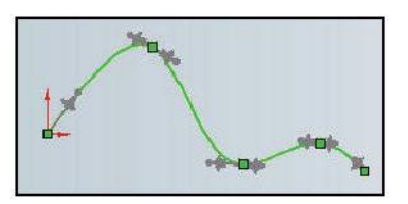

(-) Sketch5 is the sketch of a Spline. Splines are used to sketch curves that have continuously changing shape. Splines are defined by a series of points between which the SolidWorks software uses equations to interpolate the curve geometry.

Splines are very useful for modeling free-form shapes, "body of the Race Car" that are smooth.

**Note:** (-) Sketch5 is not fully defined, because a spline is free-form and will vary by the designer.

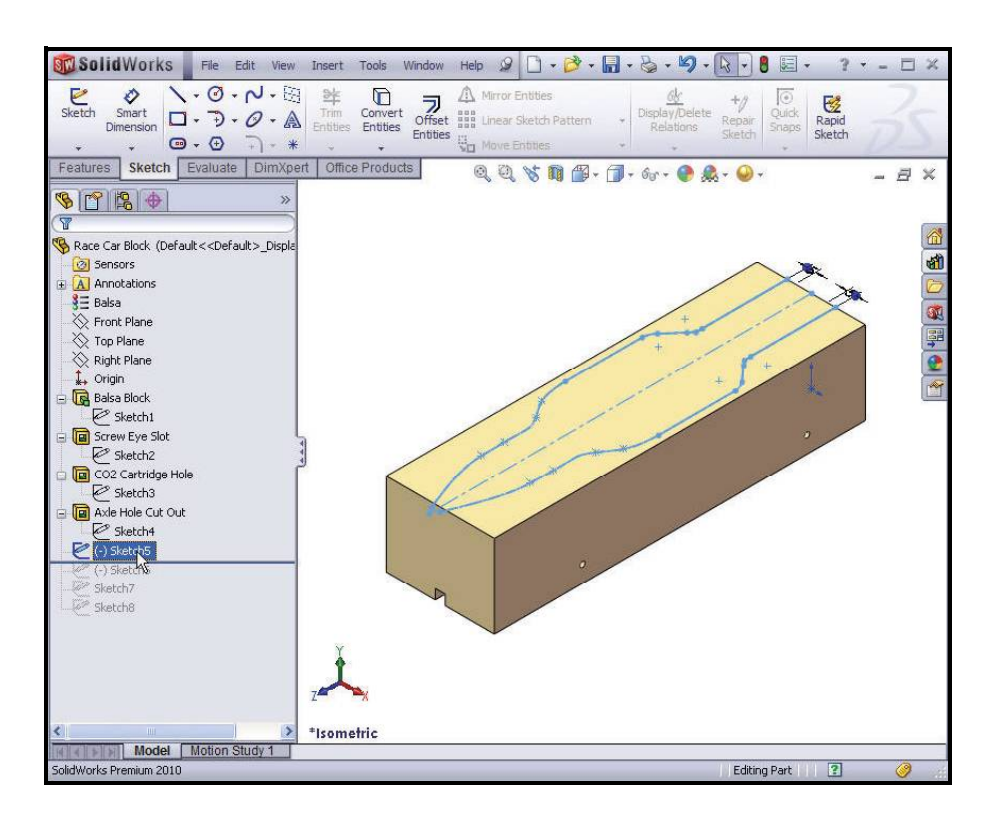

#### Start SolidWorks and open an existing part

Engineering Design and Technology Series

Lesson 2: Designing the Race Car

Drag the rollback bar downwards to a position below Sketch8.

Click Sketch8 from the FeatureManager.

View Sketch8 in the graphics area.

Click **inside** the graphics area.

# **Extruded Cut Feature**

An Extruded Cut feature removes material from a part or an assembly. Remove material for the Race Car Body.

1 Create the first Extruded Cut Feature. Right-click (-) Sketch5 from the FeatureManager.

Click Edit Sketch 🙋 from the Context toolbar. The Sketch toolbar is displayed in the CommandManager.

Click the **Features** tab from the CommandManager. The Features toolbar is displayed.

Click the **Extruded Cut [iii]** tool from the Features toolbar. The Cut-Extrude PropertyManager is displayed.

Select Through All for the End Condition in Direction 1.

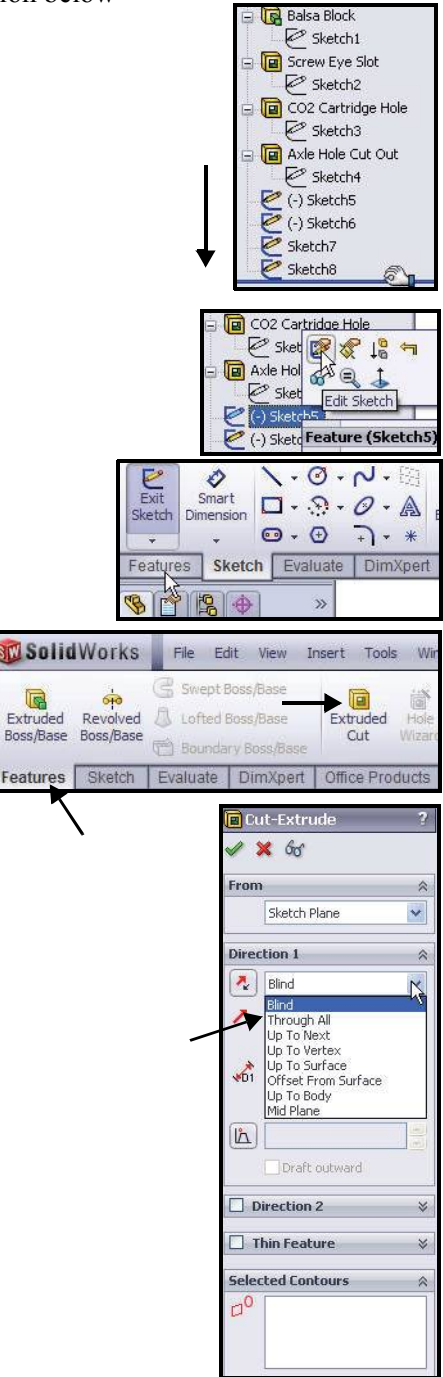

G

**Extruded Cut Feature** 

SolidWorks Engineering Design and Technology Series

Click the **two surfaces** as illustrated in the graphic area. Sketch5-Region<1> and Sketch5-Region<2> are displayed in the Selected Contours dialog box.

Click **OK** from the Cut-Extrude PropertyManager.

Cut-Extrude1 is displayed in the FeatureManager.

Click **inside** the graphics area. View the results.

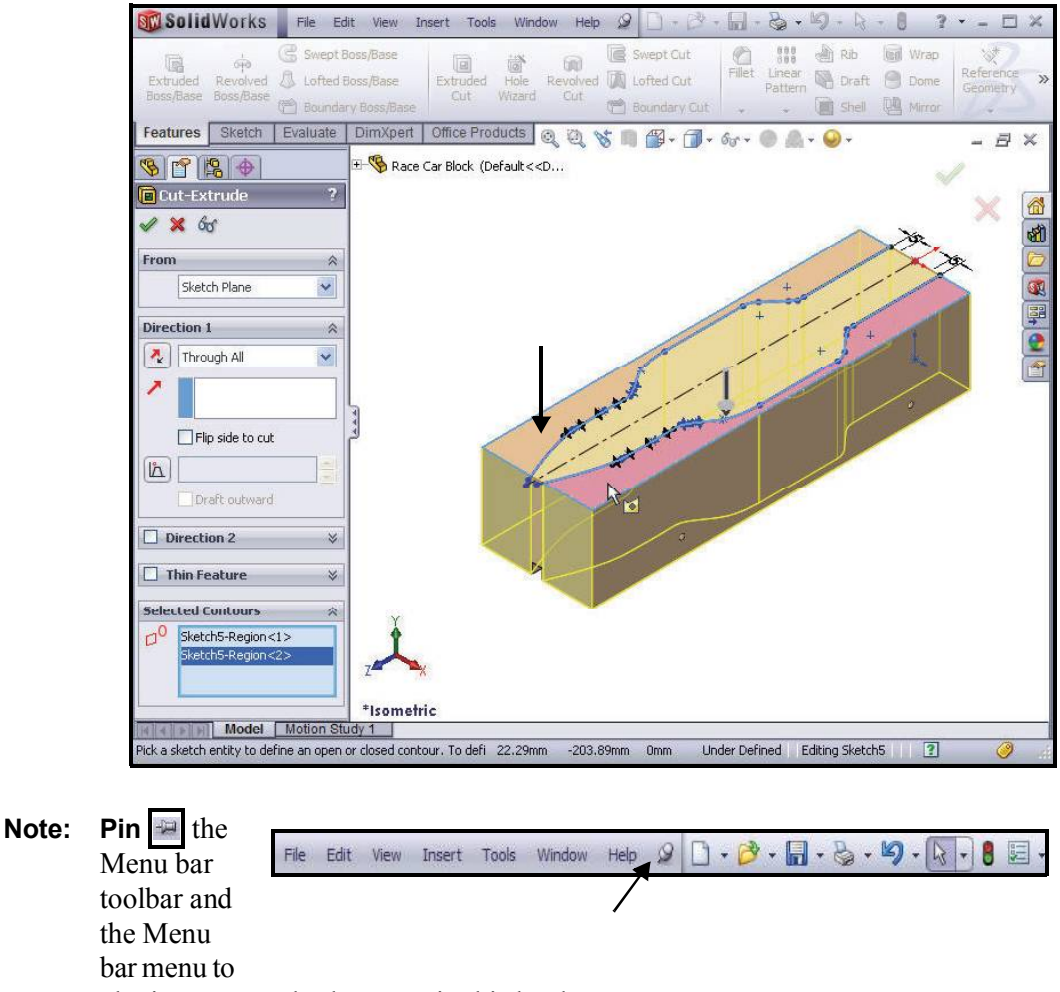

obtain access to both menus in this book.

- Engineering Design and Technology Series
  - 2 Save the model.

Click **Save** from the Menu bar toolbar.

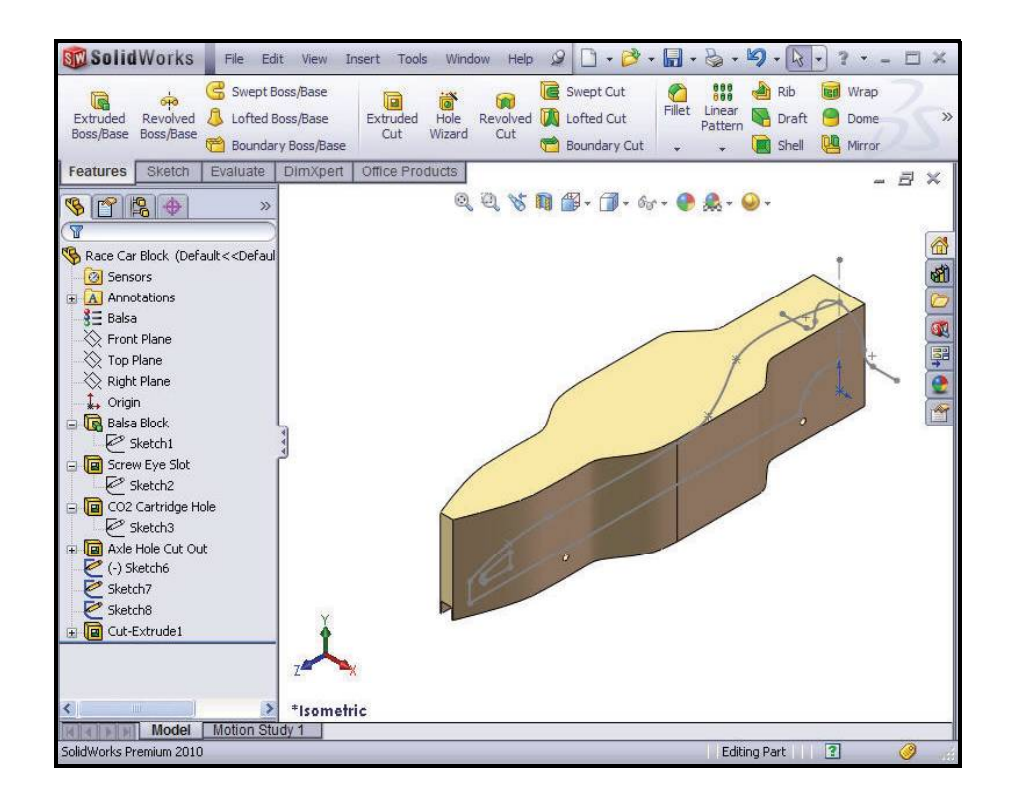

# 3 Create the second Extruded Cut Feature.

Right-click (-) Sketch6 from the FeatureManager.

Click **Edit Sketch** from the Context toolbar. The Sketch toolbar is displayed in the CommandManager.

Click **Right** *Heads-up* view from the Heads-up View toolbar. The Right view is displayed.

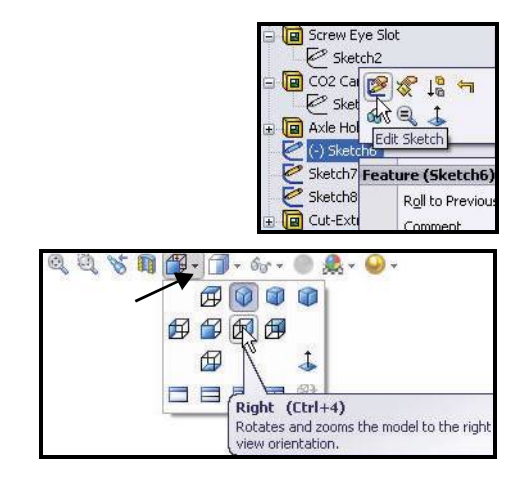

**Extruded Cut Feature** 

#### SolidWorks Engineering Design and Technology Series

Press the **z** key to Zoom out. Press the **Z** key to Zoom in. Press the **f** key to fit the model to Graphics area.

Click the **Features** tab from the CommandManager. The Features toolbar is displayed.

Click the **Extruded Cut (ib()** tool. The Cut-Extrude PropertyManager is displayed.

**Note:** Through All is selected for End Condition in Direction 1 and Direction 2.

Check the **Flip side to cut** box. View the direction of the extrude.

Click **OK** from the Cut-Extrude PropertyManager. Cut-Extrude2 is displayed.

Click **Save** from the Menu bar toolbar.

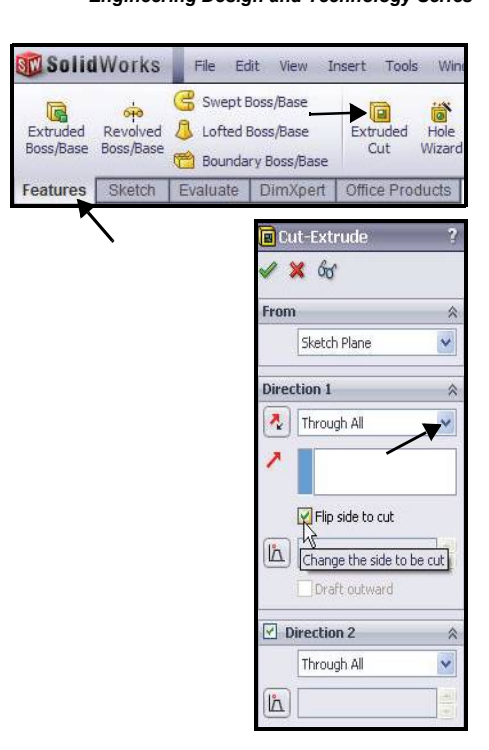

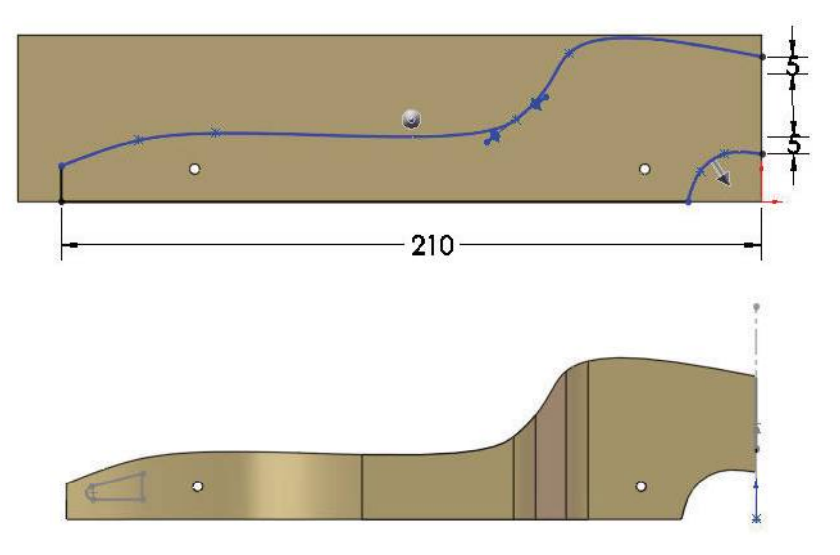

**Extruded Cut Feature** 

#### SolidWorks Engineering Design and Technology Series

# Lesson 2: Designing the Race Car

 Create the third Extruded Cut Feature. Create the hole for the CO<sub>2</sub> cartridge. Right-click Sketch7 from the FeatureManager.

Click **Edit Sketch** from the Context toolbar. The Sketch toolbar is displayed in the CommandManager.

Click **Back** Ø view from the Heads-up View toolbar.

Click **Hidden Lines Visible** from the Heads-up View toolbar.

View the dimensions of the sketch.

**Note:** Sketch7 is the sketch for the  $CO_2$  cartridge hole.

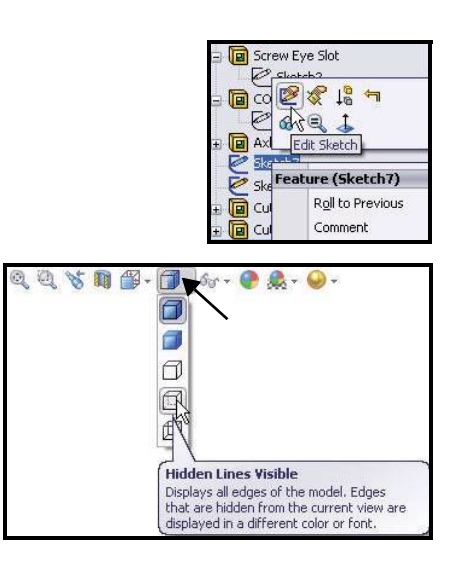

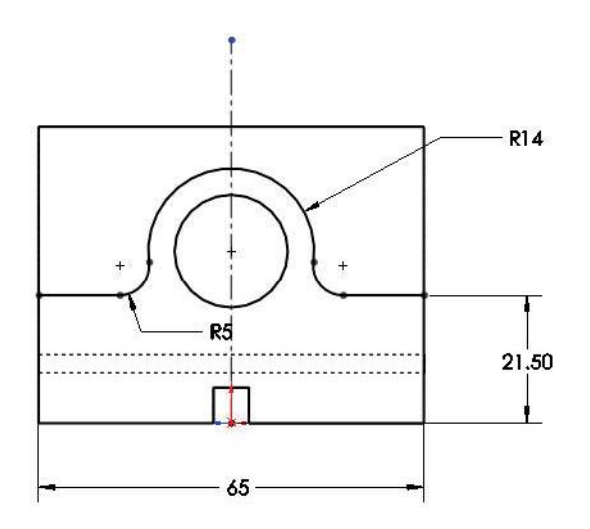

Click the **Features** tab from the CommandManager. The Features toolbar is displayed.

Click the **Extruded Cut** tool. The Cut-Extrude PropertyManager is displayed.

Click **Through All** for End Condition in Direction 1 and Direction 2.

Check the **Flip side to cut** box.

**Note:** View the direction of the extrude feature arrows.

# SolidWorks

Engineering Design and Technology Series

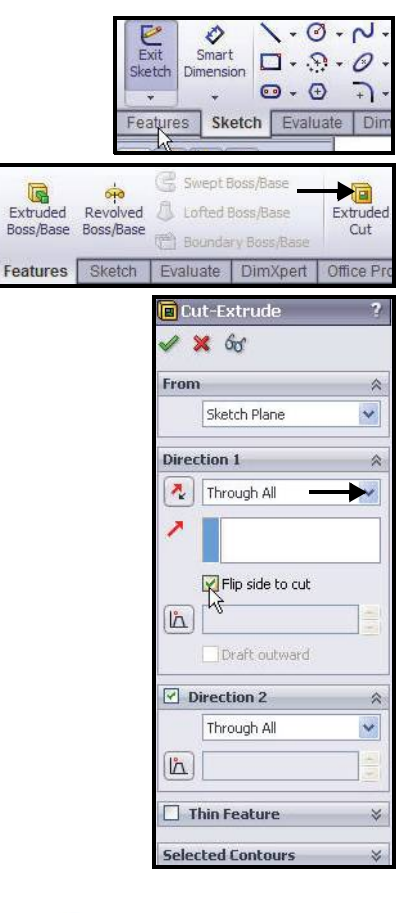

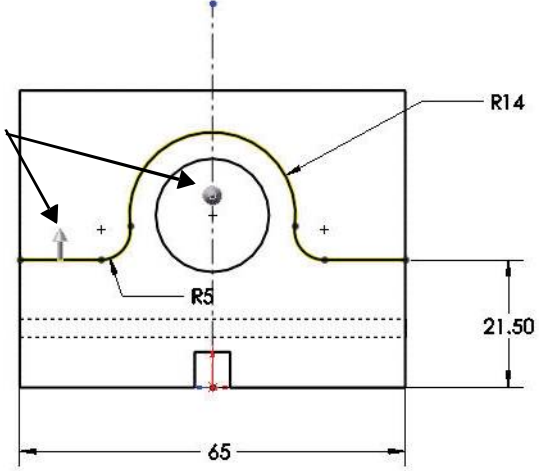

**Extruded Cut Feature** 

Engineering Design and Technology Series

Click **Isometric** view from the Heads-up View toolbar.

Click **OK** from the Cut-Extrude PropertyManager. View the Extruded Cut feature. Cut-Extrude3 is displayed.

Click **inside** the graphics area.

Click Shaded With

**Edges** from the Heads-up View toolbar.

5 Save the model. Click Save

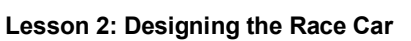

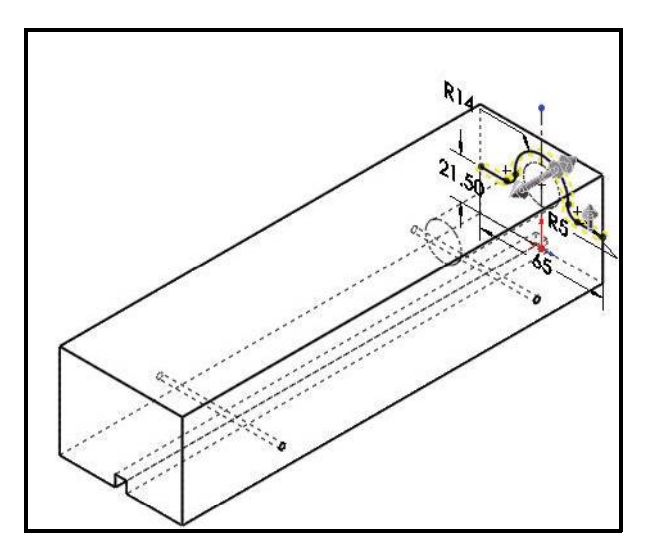

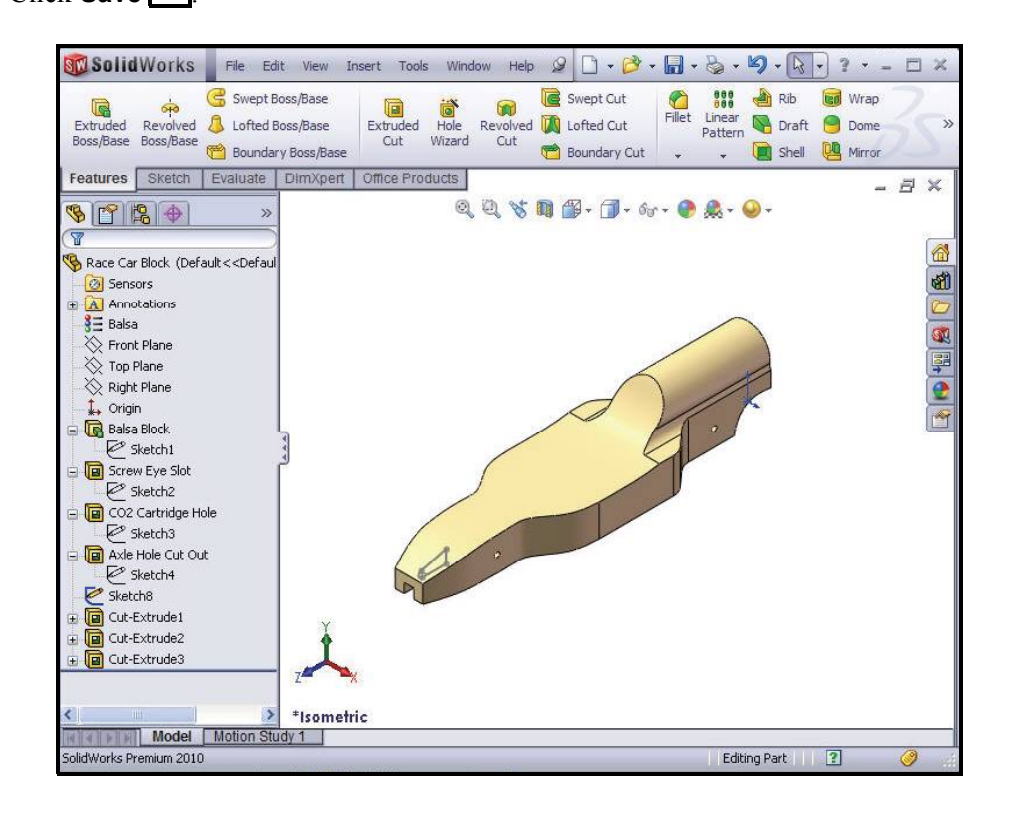

**Extruded Cut Feature** 

#### SolidWorks Engineering Design and Technology Series

10

# **Create the Front Wing**

1 Create a MidPlane Extruded Boss Feature. Right-click Sketch8 from the FeatureManager. Sketch8 is the sketch for the front wing of the car.

Click **Edit Sketch** from the Context toolbar. The Sketch toolbar is displayed in the CommandManager.

Click **Right** Ø view from the Heads-up View toolbar.

Click the **z** key to fit the model in the graphics area.

View the sketch dimensions.

2 Create an Extruded Boss Feature. An Extruded Boss feature adds material to the model.

Click the **Features** tab from the CommandManager. The Features toolbar is displayed.

Click **Extruded Boss/Base** from the Features toolbar. The Boss-Extrude PropertyManager is displayed.

Select Mid Plane for End Condition in Direction 1.

Enter 50.00mm for Depth.

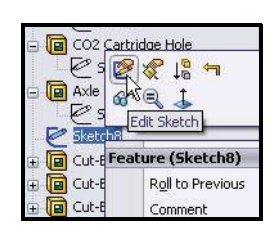

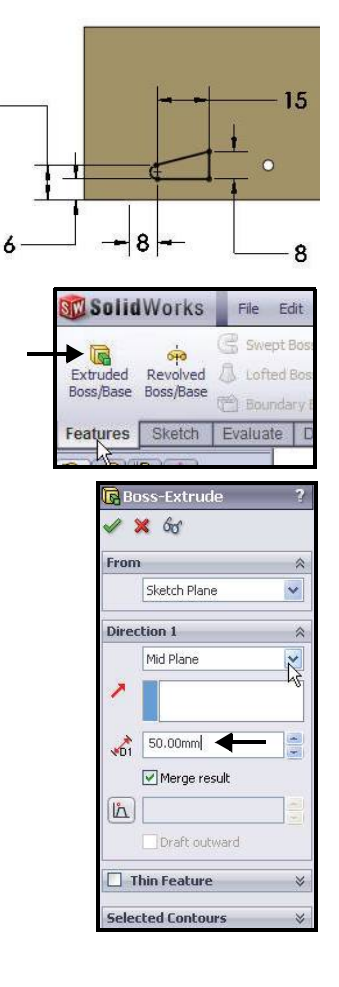

Engineering Design and Technology Series

Click **Isometric** view from the Heads-up View toolbar. View the Extruded Boss feature.

Click **OK** from the Boss-Extrude PropertyManager. Boss-Extrude1 is displayed.

Click **inside** the graphics area.

Note: Use your middle mouse button to rotate the model in the graphics area. View the created features.

Lesson 2: Designing the Race Car

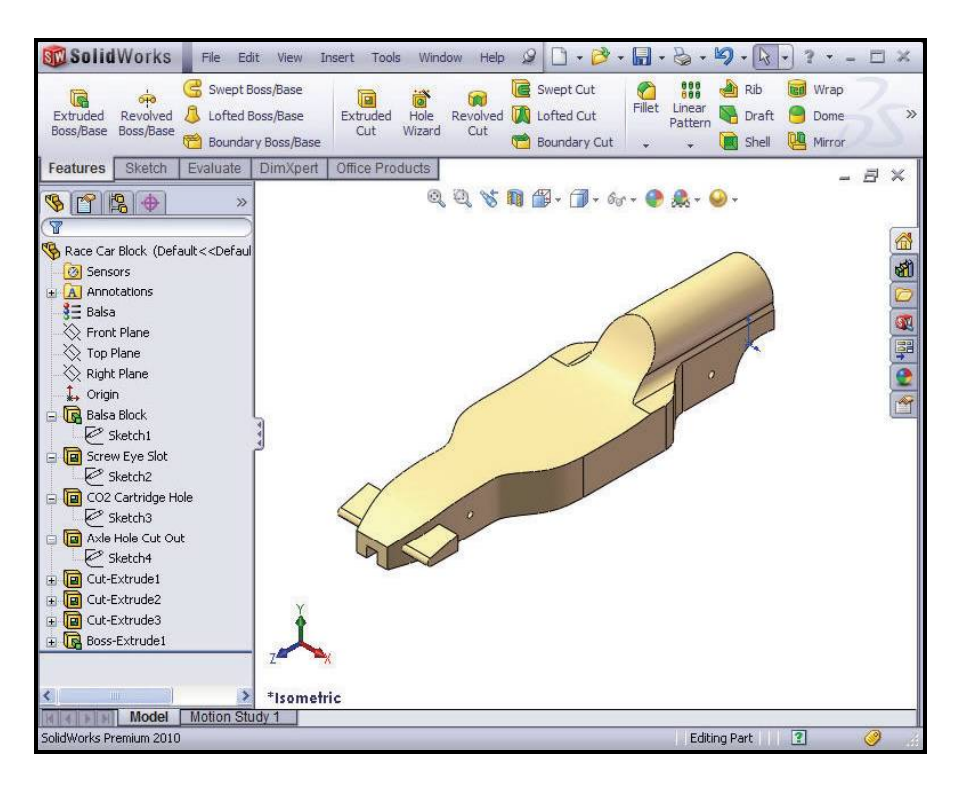

3 Save the model.

Click **Save** from the Menu bar toolbar.

# **Create the Rear Wing**

1 Create a Sketch.

Click **Hidden Lines Removed** from the Heads-up View toolbar.

Right-click **Right Plane** from the FeatureManager.

Click **Sketch** from the Context toolbar. The Sketch toolbar is displayed. Right Plane is your Sketch plane.

Click **Right** view from the Heads-up View toolbar.

Press the **z** key to fit the model to the graphics area.

Click the **Zoom to Area** tool from the Heads-up View toolbar.

**Zoom in** on the back of the car as illustrated.

Click the **Zoom to Area** tool from the Heads-up View toolbar to deactivate.

Click the Line tool from the Sketch toolbar. The Insert Line PropertyManager is displayed.

Sketch **four lines** as illustrated. The first point is Coincident with the top horizontal edge of the car.

# 2 Deselect the Line Sketch tool. Right-click Select in the graphics area.

#### SolidWorks Engineering Design and Technology Series

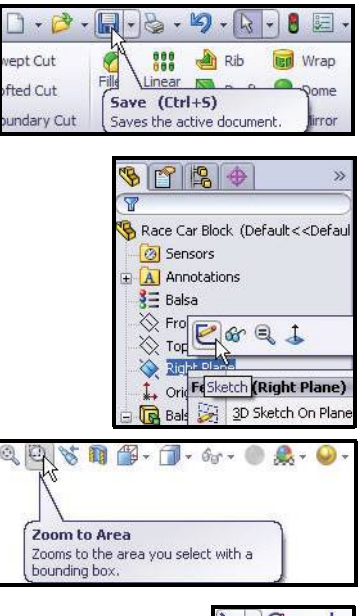

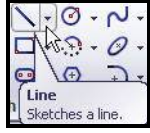

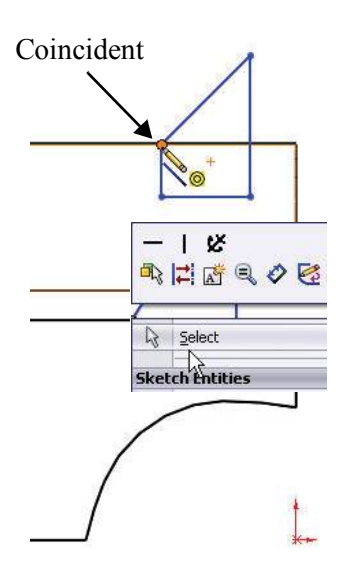

**Create the Rear Wing** 

Engineering Design and Technology Series

3 Apply the Sketch Fillet tool. Click the Sketch Fillet tool from the Sketch toolbar. The Sketch Fillet PropertyManager is displayed.

Enter 2mm for Fillet Radius.

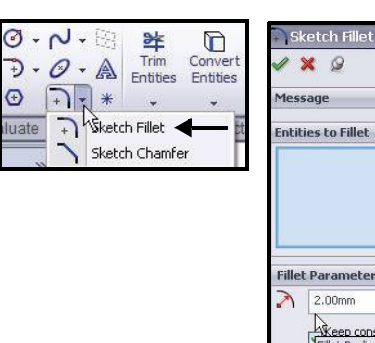

 Message
 >

 Entities to Fillet
 >

 Fillet Parameters
 >

 2.00mm
 >

 Veen constrained

 Fillet Radius

Lesson 2: Designing the Race Car

Click the **left endpoint** of the horizontal line.

Click the **right endpoint** of the horizontal line.

Click **OK** from the Sketch Fillet PropertyManager.

Click **OK** from the Sketch Fillet PropertyManager.

4 Dimension the Rear Wing.
 Click the Smart Dimension 
 ⊘ tool from the Sketch toolbar. The Smart Dimension 
 w icon is

displayed on the mouse pointer. Click the **two** illustrated edges.

Click a **position** to the right.

Enter the **3**mm dimension.

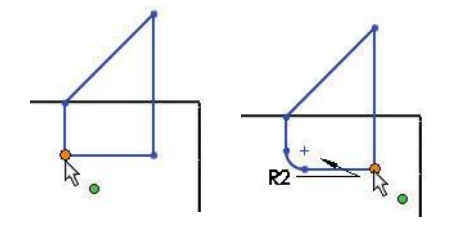

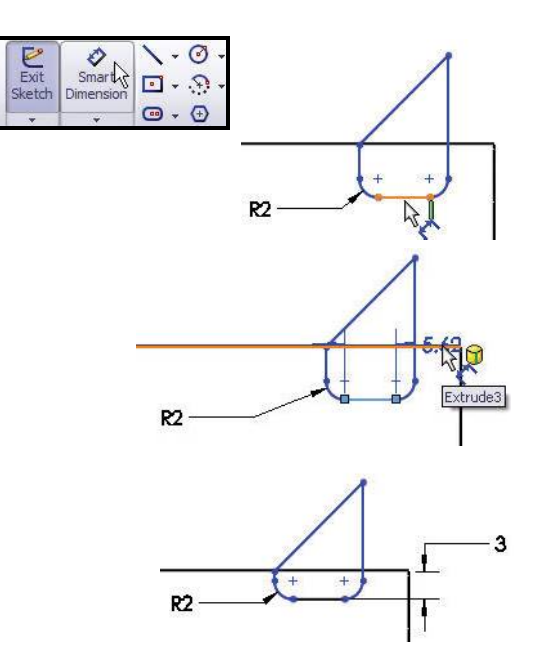

**Create the Rear Wing** 

SolidWorks Engineering Design and Technology Series

Click the illustrated **edge** and **point**. Click a **position** to the right. Enter the **8**mm dimension.

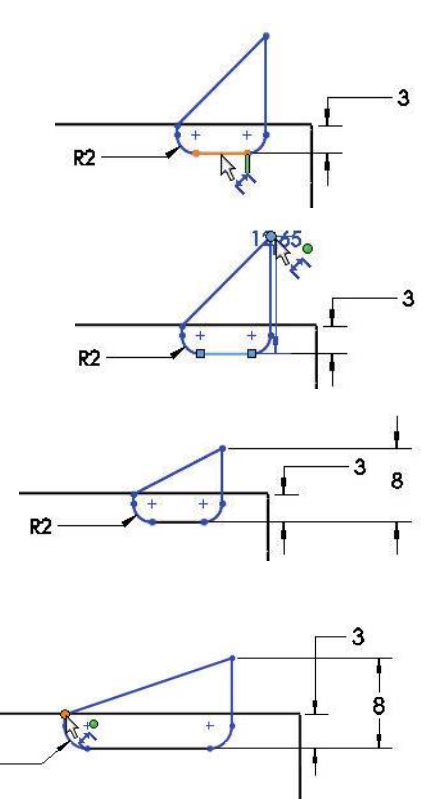

Click the illustrated **two points**. Click a **position** above the model.

Enter the **18**mm dimension.

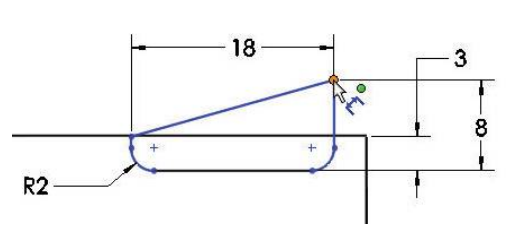

R2

Engineering Design and Technology Series

Lesson 2: Designing the Race Car

Click the illustrated **two edges**.

Enter the 6mm dimension.

Click a **position** above and to the right.

Sketch9 is fully defined and is displayed in black.

Note: If needed, click the Reverse the sense of dimension icon in the Modify dialog box.

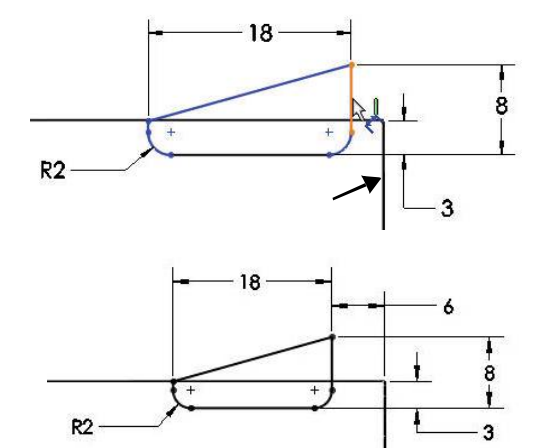

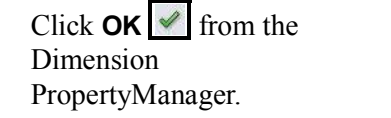

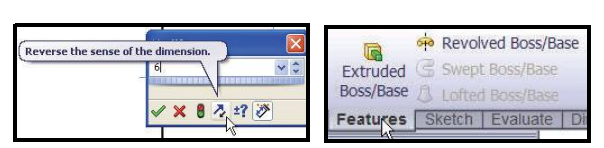

#### 5 Create an Extruded Boss Feature.

Click the **Features** tab from the CommandManager. The Features toolbar is displayed.

Click the **Extruded Boss/Base** tool. The Boss-Extrude PropertyManager is displayed.

Click **Isometric** view from the Heads-up View toolbar.

Select Mid Plane for the End Condition from the drop-down menu.

Enter 50mm for Depth.

Click **OK** from the Boss-Extrude PropertyManager. Boss-Extrude2 is displayed.

Click **Shaded With Edges** from the Heads-up View toolbar.

Click **inside** the graphics area. View the results.

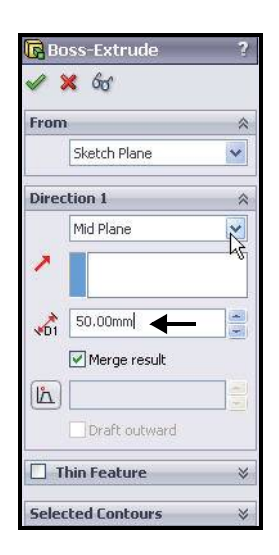

**Create the Rear Wing** 

SolidWorks Engineering Design and Technology Series

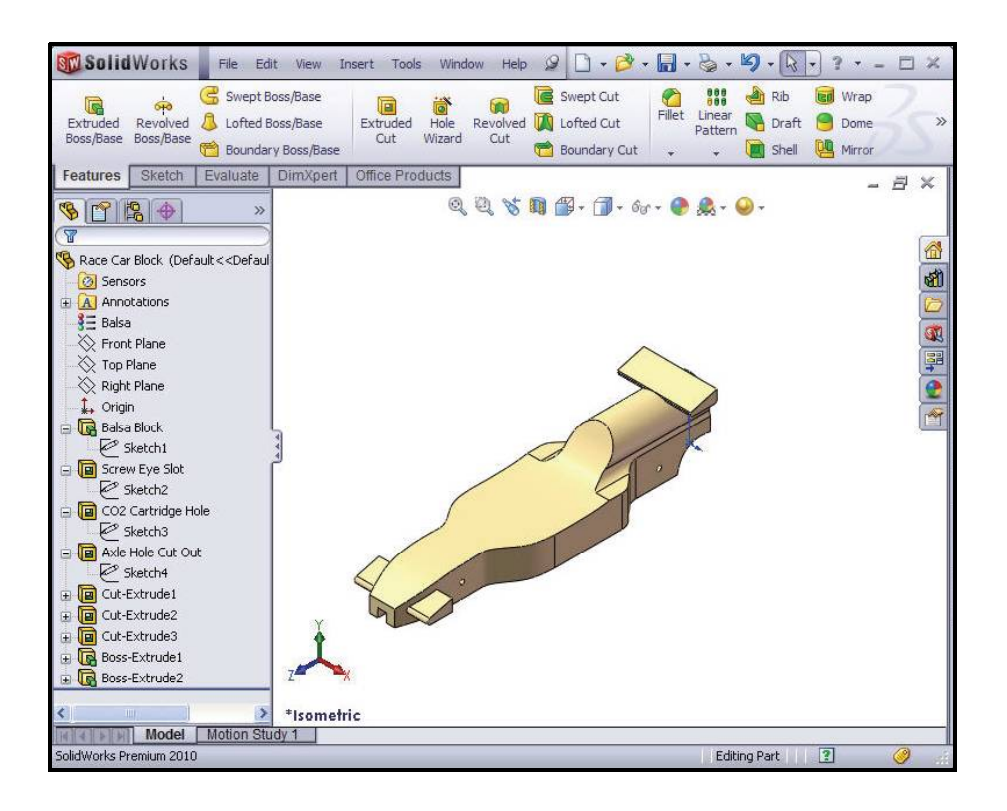

# 6 Save the model.

Click **Save** from the Menu bar toolbar.

- **Note:** Press the **s** key to view the previous commands in the graphics area.
- **Note:** Press the **g** key to activate the Magnifying glass tool. Use the Magnifying glass tool to inspect a model and make selections without changing the overall view of the model.

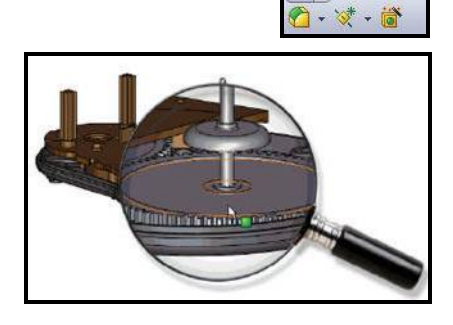

🚯 - 💽 - 🕼

Engineering Design and Technology Series

# **Insert Fillets**

1 Insert a Fillet Feature.

Fillets creates a rounded internal or external face on the part. You can fillet all edges of a face, selected sets of faces, selected edges, or edge loops.

Click **Hidden Lines Removed** from the Heads-up View toolbar.

Click the **Fillet** fool from the Features toolbar. The Fillet PropertyManager is displayed.

Click the **Manual** tab in the Fillet PropertyManager. Click the Constant radius Fillet Type box.

Enter 3mm for Radius.

Click the **8 edges** on the top right of the car. The selected edges are displayed in the Items To Fillet box.

Rotate the car with the middle mouse button to view the left side of the car.

Click the 8 edges on the top left of the car.

Click the **top front edge** of the car. The selected edges are displayed in the Items To Fillet box.

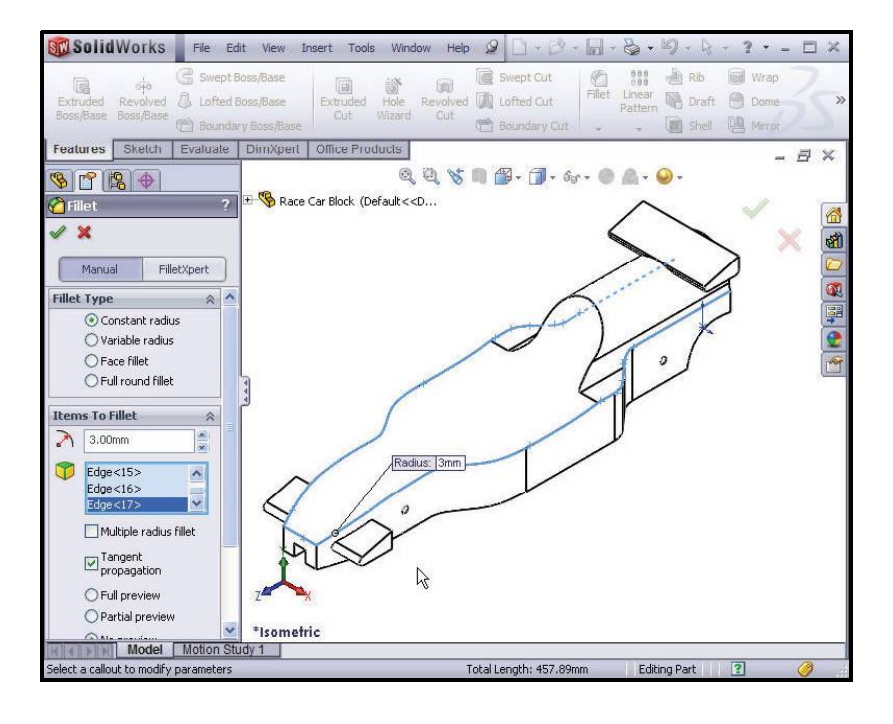

**Insert Fillets** 

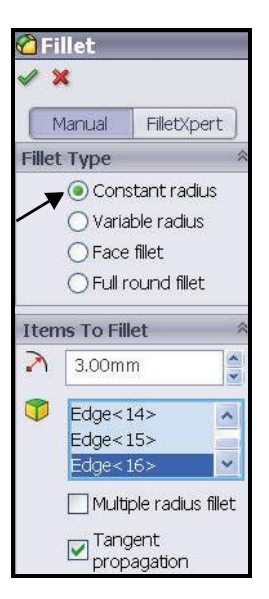

Rotate the car to view the bottom with the middle mouse button.

Click the **bottom edges** of the car. Do not select the two back curved edges or the two back straight edges as illustrated. The selected edges are displayed in the Items To Fillet box.

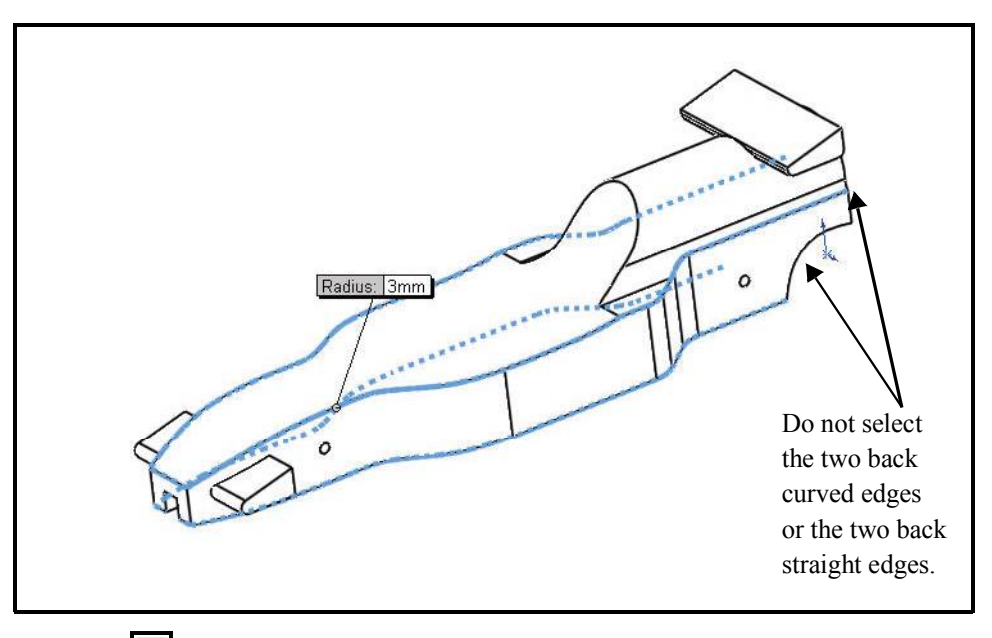

Click **OK** from the Fillet PropertyManager. View the Fillet1 feature in the FeatureManager.

Click **Isometric** view from the Heads-up View toolbar.

2 Insert a second Fillet Feature. Fillet the Cockpit Area.

Click the **Fillet** fool from the Features toolbar. The Fillet PropertyManager is displayed.

Click the **Manual** tab in the Fillet PropertyManager. Constant radius Fillet type is selected by default.

Enter **12**mm for Radius.

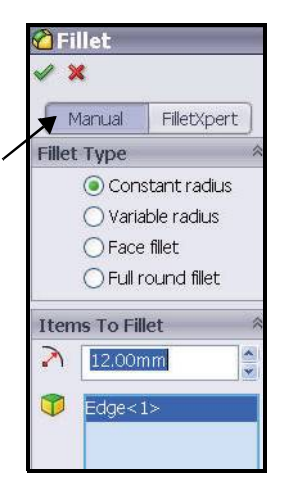

**Insert Fillets** 

Engineering Design and Technology Series

Click the illustrated **back edge**. Edgel is displayed in the Items To Fillet box.

Click **OK** from the Fillet PropertyManager. View the Fillet2 feature in the FeatureManager.

#### Lesson 2: Designing the Race Car

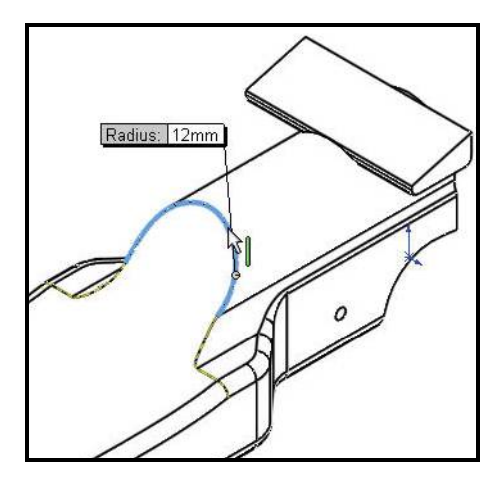

- 3 Save the model.Click Save I from the Menu bar toolbar.
- 4 Create a Variable Fillet.

**Rotate** the model using the middle mouse button to view the back curved edges with the middle mouse button.

Click the **Fillet** fool from the Features toolbar. The Fillet PropertyManager is displayed.

Click the **Manual** tab in the Fillet PropertyManager. Constant radius Fillet Type is selected by default.

Check the Variable radius box for Fillet Type.

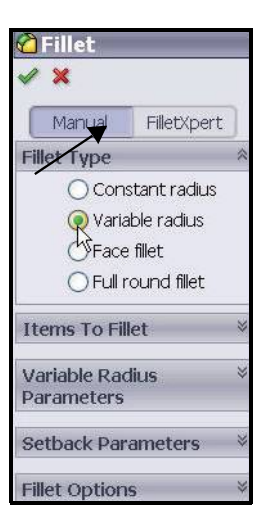

Click the **two curved** edges.

Click and drag the **Variable radius** boxes off the model.

SolidWorks Engineering Design and Technology Series

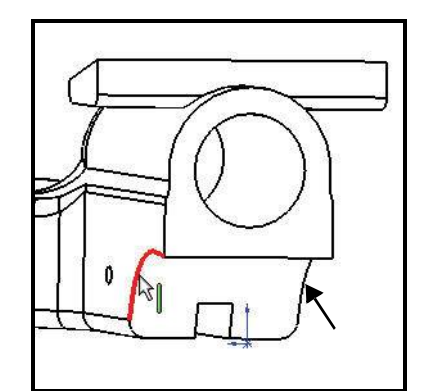

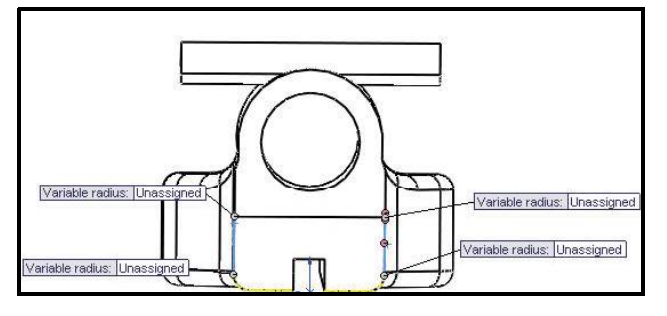

Click **inside** the top left Unassigned box.

Enter **15**mm.

Click **inside** the top right Unassigned box.

Enter **15**mm.

Click **inside** the bottom left Unassigned box.

Enter 5mm.

Click **inside** the bottom right Unassigned box. Enter **5**mm. Variable radius: 15mm Variable radius: 5mm

Insert Fillets

#### Engineering Design and Technology Series

# Lesson 2: Designing the Race Car

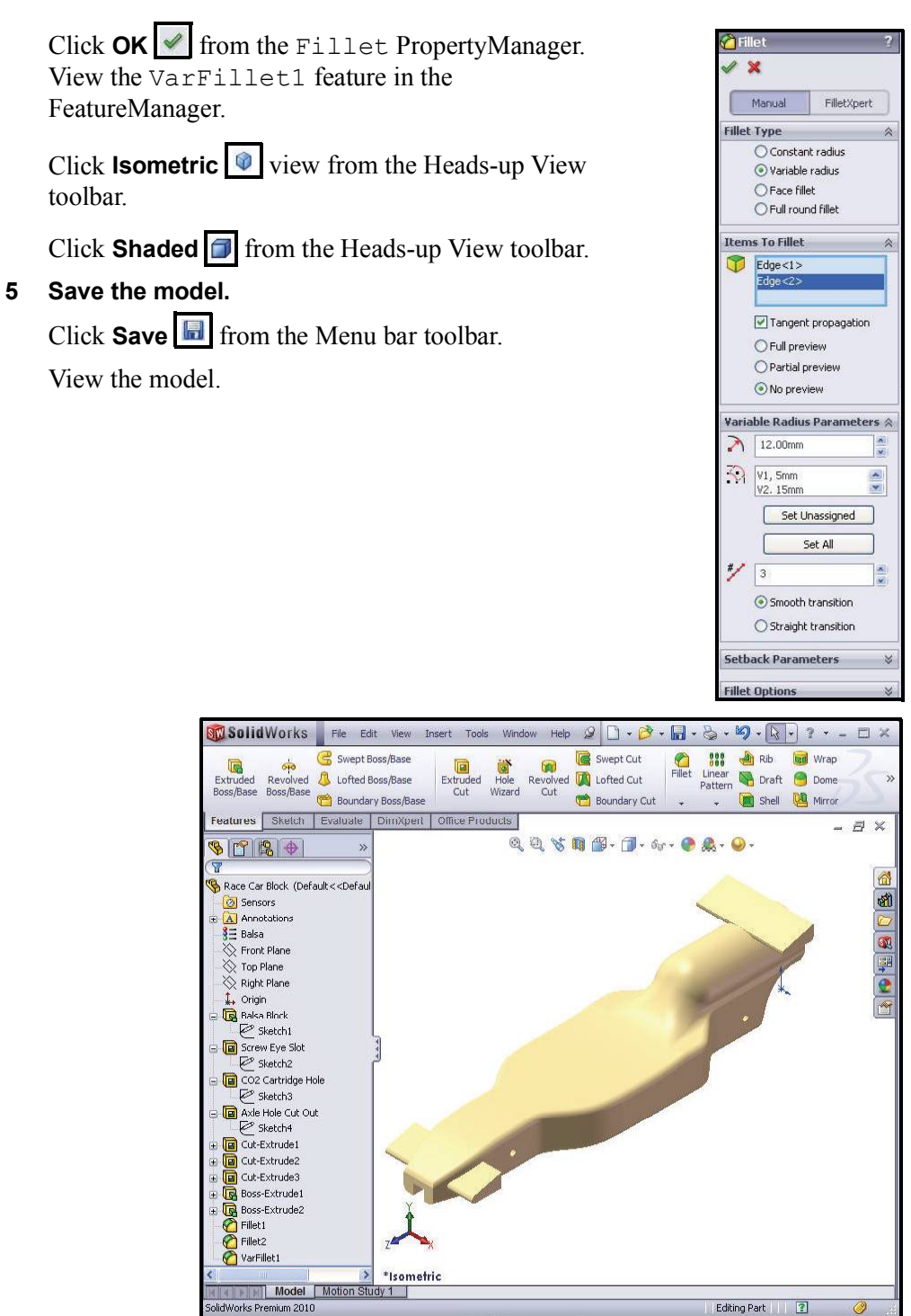

**Insert Fillets**